## Error 48 while installing HASP driver

## **Error Description:**

Error 48 "Unable to start/stop hardlock service with parameters 1119 1058 1. ErrorCode: 48 5 595 1058"

## **Resolution:**

- 1. If the counter is a USB key then it will need to be unplugged. If the counter is uses a parallel port it does not need to be unplugged.
- 2. Uninstall all HASP items showing up in Add/Remove Programs
- 3. Check to see if there is a "HASP Loader" service running, if there is, stop it.
- 4. Download the latest Command Prompt HASP driver from http://www.safenet-inc.com.
- 5. Open Command Prompt and browse to the folder containing the hasp driver (if this is Vista/7 you may have to run Command Prompt as an Administrator).
- 6. Remove the Driver by entering: "haspdinst.exe -fr -purge".
- 7. Reboot Windows
- 8. Reinstall the Driver by entering "**haspdinst.exe -i -fi -kp**". You should get a Successful message this time without the error.

Article ID: 4453 Last updated: 09 Nov, 2011 Software Support -> — Q — -> Q Local -> Error Code -> Error 48 while installing HASP driver https://pearsonassessmentsupport.com/support/index.php?View=entry&EntryID=4453